# Identificar e Solucionar Problemas da Interface Virtual de Bridge & Interface de Domínio de Bridge

### Contents

Introdução Pré-requisitos Requisitos **Componentes Utilizados** Informações de Apoio **BVI no Cisco IOS® BDI no Cisco IOSXE** Exemplos de BDI na plataforma Cisco IOSXE A) Fa0/1 em ambos os switches são interfaces de Camada 3 e estão no mesmo domínio de broadcast. Próximas etapas B) Faça a ponte de várias VLANs entre os dois switches. Próximas etapas EPC Packet Tracer Informações Relacionadas

# Introdução

Este documento descreve como entender e solucionar problemas da BVI (Bridge Virtual Interface Interface de Ponte Virtual) e da BDI (Bridge Domain Interface de Domínio de Ponte).

### Pré-requisitos

#### Requisitos

Não há requisitos para este artigo.

### **Componentes Utilizados**

As informações neste documento são baseadas no roteador ISR (para BVI) e ASR1K (para BDI).

As informações neste documento foram criadas a partir de dispositivos em um ambiente de laboratório específico. Todos os dispositivos utilizados neste documento foram iniciados com uma configuração (padrão) inicial. Se a rede estiver ativa, certifique-se de que você entenda o impacto

potencial de qualquer comando.

# Informações de Apoio

As interfaces roteadas BVI e BDI representam um conjunto de interfaces que estão ligadas em ponte. Por exemplo, você quer fazer a ponte de duas interfaces no roteador e quer que elas estejam no mesmo domínio de broadcast de Camada 2. A interface BVI/BDI atuaria como a interface roteada para essas duas interfaces físicas interligadas. Todo o tráfego de pacotes deve passar pelas interfaces BVI/BDI.

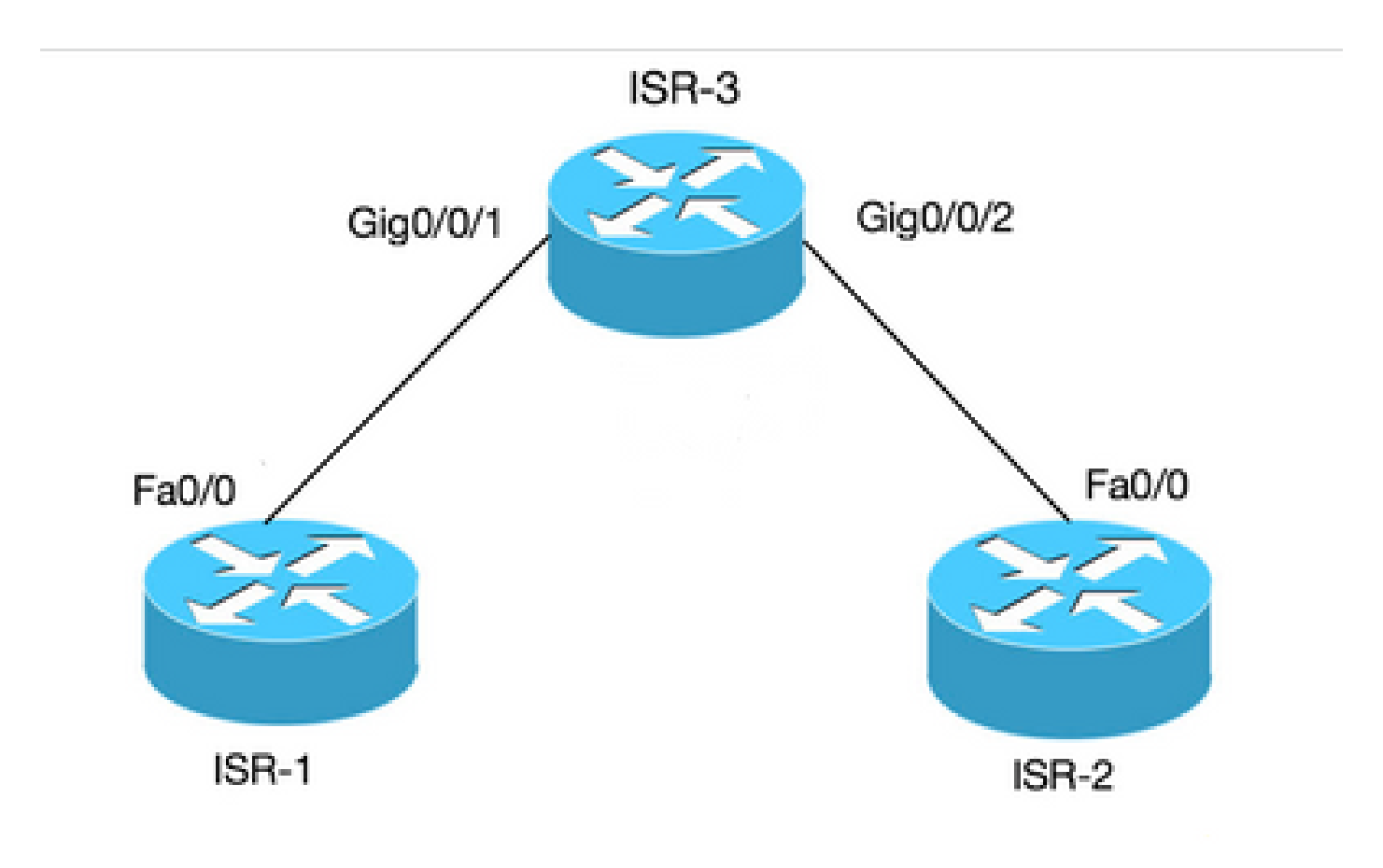

Conexão BVI para 2 PCs com roteadores

### BVI no Cisco IOS®

Um roteador não configura duas ou mais interfaces de Camada 3 no mesmo domínio de broadcast (ou seja, duas ou mais interfaces na mesma sub-rede). Use a interface BVI para conectar dois computadores ao roteador como parte da mesma sub-rede e ainda ter acesso à Internet de ambos os computadores.

Você pode usar o BVI para fazer isso.

| Termo | Definição |
|-------|-----------|
|-------|-----------|

| Bridge-group  | Agrupa as interfaces físicas em um grupo<br>lógico.     |
|---------------|---------------------------------------------------------|
| Interface BVI | Uma camada 3 que pode ser roteada, interface<br>lógica. |

| ISR 3                             | ISR 1                    | ISR 2                    |
|-----------------------------------|--------------------------|--------------------------|
| bridge irb                        |                          |                          |
| bridge 1 protocol ieee            |                          |                          |
| bridge 1 route ip                 |                          |                          |
| !                                 |                          |                          |
| interface<br>GigabitEthernet0/0/1 |                          |                          |
| grupo de ligação 1                | int fa0/0                | int fa0/0                |
| !                                 | ip address<br>10.10.10.1 | ip address<br>10.10.10.2 |
| interface<br>GigabitEthernet0/0/2 | 255.255.255.0            | 255.255.255.0            |
| grupo de ligação 1                |                          |                          |
| !                                 |                          |                          |
| interface BVI 1                   |                          |                          |
| ip address 10.10.10.10            |                          |                          |
| 255.255.255.0                     |                          |                          |

# BDI no Cisco IOS XE

O BDI é semelhante ao BVI, exceto que ele é executado no Cisco IOS XE.

| Termo             | Definição                                          |
|-------------------|----------------------------------------------------|
| Domínio de bridge | Representa um domínio de broadcast de<br>Camada 2. |

| Interface de domínio de bridge  | É uma interface lógica que permite o fluxo<br>bidirecional de tráfego entre uma rede com<br>bridge da Camada 2 e uma rede roteada da<br>Camada 3.                                                                                                    |
|---------------------------------|----------------------------------------------------------------------------------------------------|
| Circuito virtual Ethernet (EVC) | É uma representação completa de uma única<br>instância de um serviço de Camada 2 oferecido<br>por um provedor a um cliente. No Cisco EVC<br>Framework, os domínios de bridge são<br>compostos de uma ou mais interfaces de<br>Camada 2 conhecidas como instâncias de<br>serviço. Uma instância de serviço é a<br>instanciação de um EVC em uma determinada<br>porta em um determinado roteador. A instância<br>do serviço está associada a um domínio de<br>bridge com base na configuração. |

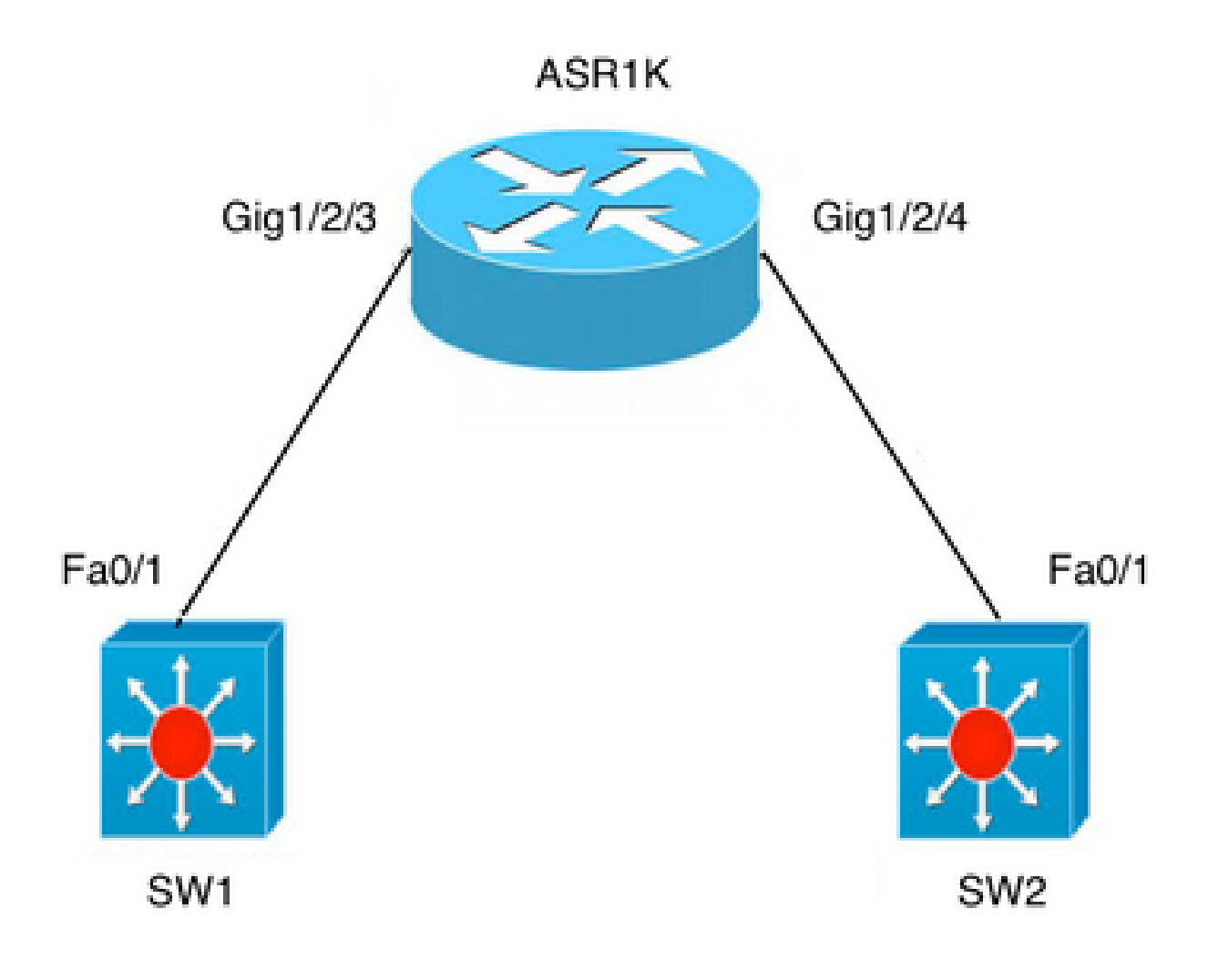

# Exemplos de BDI na plataforma Cisco IOS XE

A) Fa0/1 em ambos os switches são interfaces de Camada 3 e estão no mesmo domínio de broadcast.

A configuração BDI no ASR não é necessária se o objetivo for apenas estabelecer a conectividade entre os dois switches.

| ASR 1K                               | SW1                                   | SW2                                   |
|--------------------------------------|---------------------------------------|---------------------------------------|
| interface GigabitEthernet1/2/3       |                                       |                                       |
| no ip address                        |                                       |                                       |
| negotiation auto                     |                                       |                                       |
| cdp enable                           |                                       |                                       |
| instância de serviço 100<br>ethernet |                                       |                                       |
| encapsulamento não marcado           |                                       |                                       |
| bridge-domain 100                    | interface FastEthernet0/1             | interface FastEthernet0/1             |
| !                                    | no switchport                         | no switchport                         |
| interface GigabitEthernet1/2/4       | endereço ip 10.1.1.1<br>255.255.255.0 | endereço ip 10.1.1.3<br>255.255.255.0 |
| no ip address                        |                                       |                                       |
| negotiation auto                     |                                       |                                       |
| cdp enable                           |                                       |                                       |
| instância de serviço 100<br>ethernet |                                       |                                       |
| encapsulamento não marcado           |                                       |                                       |
| bridge-domain 100                    |                                       |                                       |

#### Próximas etapas

1. Faça ping no SW2 a partir do SW1:

BGL.Q.16-3500-1#ping 10.1.1.3

2. Digite a sequência de escape para abortar.

Sending 5, 100-byte ICMP Echos to 10.1.1.3, timeout is 2 seconds:

!!!!!

```
Success rate is 100 percent (5/5), round-trip min/avg/max = 1/4/9 ms
```

Observação: se você deseja rotear para fora do ASR, a configuração da interface BDI é necessária:

interface BDI100

ip address 10.1.1.1 255.255.255.0

B) Faça a ponte de várias VLANs entre os dois switches.

Configure circuitos virtuais Ethernet (EVC) separados na interface física para cada uma das VLANs. O domínio de bridge não é suportado na sub-interface.

Há duas VLANs; VLAN 100 e VLAN 200 a serem interligadas:

| ASR 1K                               | SW1                                     | SW2                                     |
|--------------------------------------|-----------------------------------------|-----------------------------------------|
| interface GigabitEthernet1/2/3       | interface FastEthernet0/1               | interface FastEthernet0/1               |
| no ip address                        | switchport trunk encapsulation          | switchport trunk encapsulation          |
| negotiation auto                     | dot1q                                   | dot1q                                   |
| cdp enable                           | tronco de modo de porta de<br>comutação | tronco de modo de porta de<br>comutação |
| instância de serviço 100<br>ethernet | interface Vlan100                       | interface Vlan100                       |
| encapsulation dot1q 100              | endereço ip 10.1.1.1<br>255.255.255.0   | endereço ip 10.1.1.3<br>255.255.255.0   |
| rewrite ingress tag pop 1            | interface Vlan200                       | interface Vlan200                       |
|                                      | endereço ip 10.1.1.2                    | endereço ip 10.1.1.2                    |

| bridge-domain 100                              | 255.255.255.0 | 255.255.255.0 |
|------------------------------------------------|---------------|---------------|
| !                                              |               |               |
| instância de serviço 200<br>ethernet           |               |               |
| encapsulation dot1q 200                        |               |               |
| rewrite ingress tag pop 1<br>symmetric         |               |               |
| bridge-domain 200                              |               |               |
| Exatamente a mesma<br>configuração em Gig1/2/4 |               |               |
| interface GigabitEthernet1/2/4                 |               |               |
| no ip address                                  |               |               |
| negotiation auto                               |               |               |
| cdp enable                                     |               |               |
| instância de serviço 100<br>ethernet           |               |               |
| encapsulation dot1q 100                        |               |               |
| rewrite ingress tag pop 1<br>symmetric         |               |               |
| bridge-domain 100                              |               |               |
| !                                              |               |               |
| instância de serviço 200<br>ethernet           |               |               |
| encapsulation dot1q 200                        |               |               |
| rewrite ingress tag pop 1<br>symmetric         |               |               |
| bridge-domain 200                              |               |               |

#### Próximas etapas

1. Faça ping na vlan100 e vlan200 em SW2 a partir de SW1:

BGL.Q.16-3500-1#ping 10.1.1.3

2. Digite a sequência de escape para abortar:

```
Sending 5, 100-byte ICMP Echos to 10.1.1.3, timeout is 2 seconds:
!!!!!!
Success rate is 100 percent (5/5), round-trip min/avg/max = 1/4/9 ms
BGL.Q.16-3500-1#ping 10.1.1.3
```

3. Digite a sequência de escape para abortar:

```
Sending 5, 100-byte ICMP Echos to 10.1.1.3, timeout is 2 seconds:
!!!!!
Success rate is 100 percent (5/5), round-trip min/avg/max = 1/2/9 ms
```

#### EPC

monitor capture CAP interface gig1/2/3 efp 100 both match ipv4 any any

#### Packet Tracer

debug platform condition interface gig1/2/3 efp-id 100 ipv4 both EFP ID = 100 (service instance number)

### Informações Relacionadas

Suporte técnico e downloads da Cisco

#### Sobre esta tradução

A Cisco traduziu este documento com a ajuda de tecnologias de tradução automática e humana para oferecer conteúdo de suporte aos seus usuários no seu próprio idioma, independentemente da localização.

Observe que mesmo a melhor tradução automática não será tão precisa quanto as realizadas por um tradutor profissional.

A Cisco Systems, Inc. não se responsabiliza pela precisão destas traduções e recomenda que o documento original em inglês (link fornecido) seja sempre consultado.